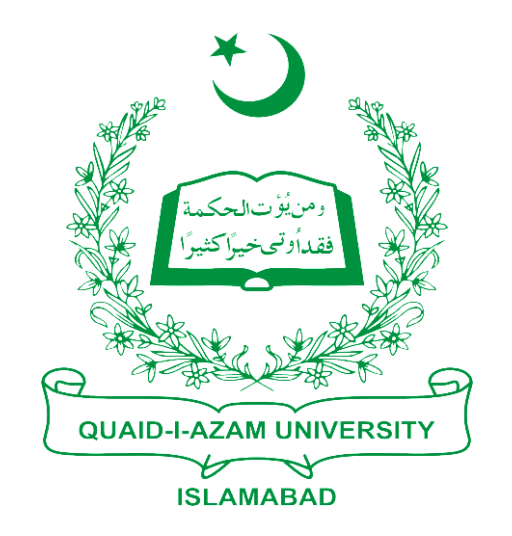

# **Training Guide**

## **Challan Form 1st Semester**

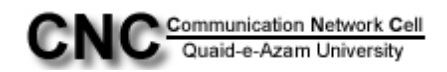

## **USER GUIDE FOR PRINTING CHALLAN FORM FOR THE FIRST SEMESTER**

Step1: Click on Student Financials>Tuition and Fees

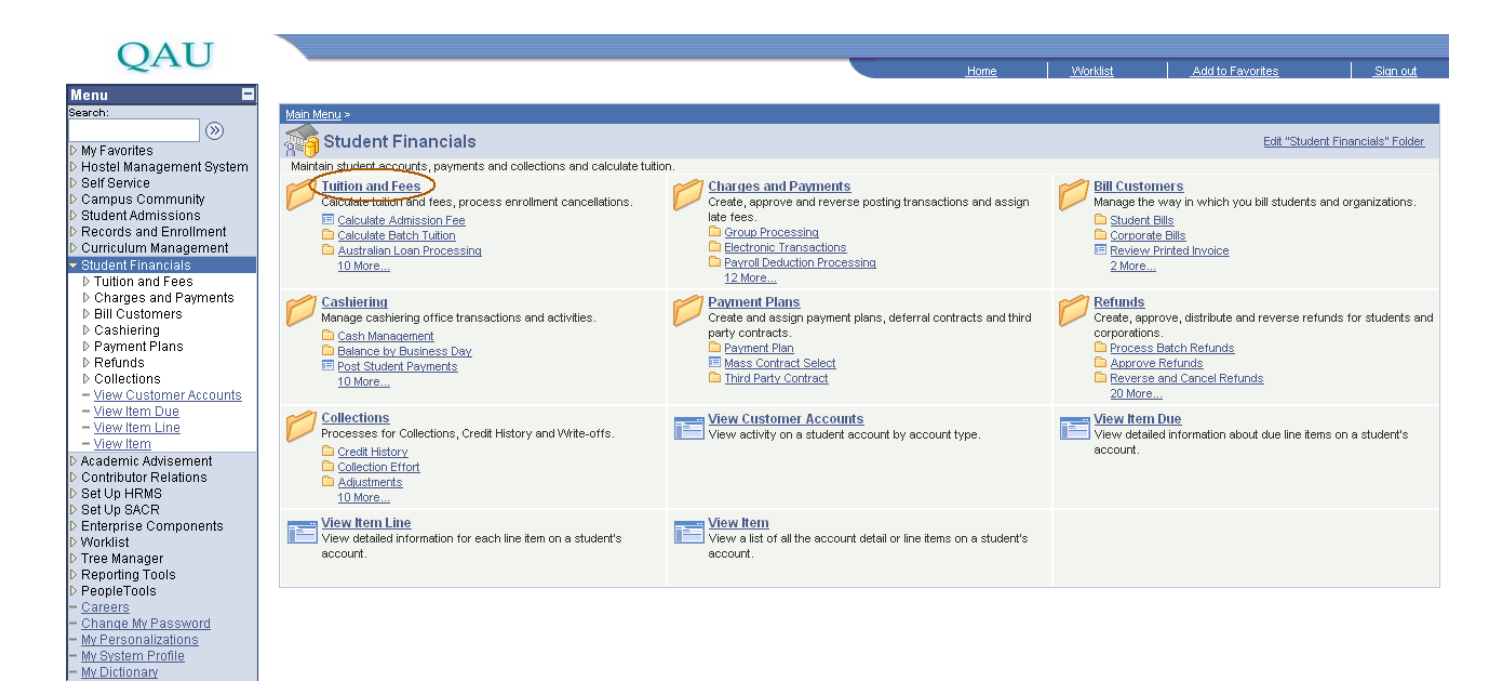

#### Step2: Further click on "Calculate Admission Fee"

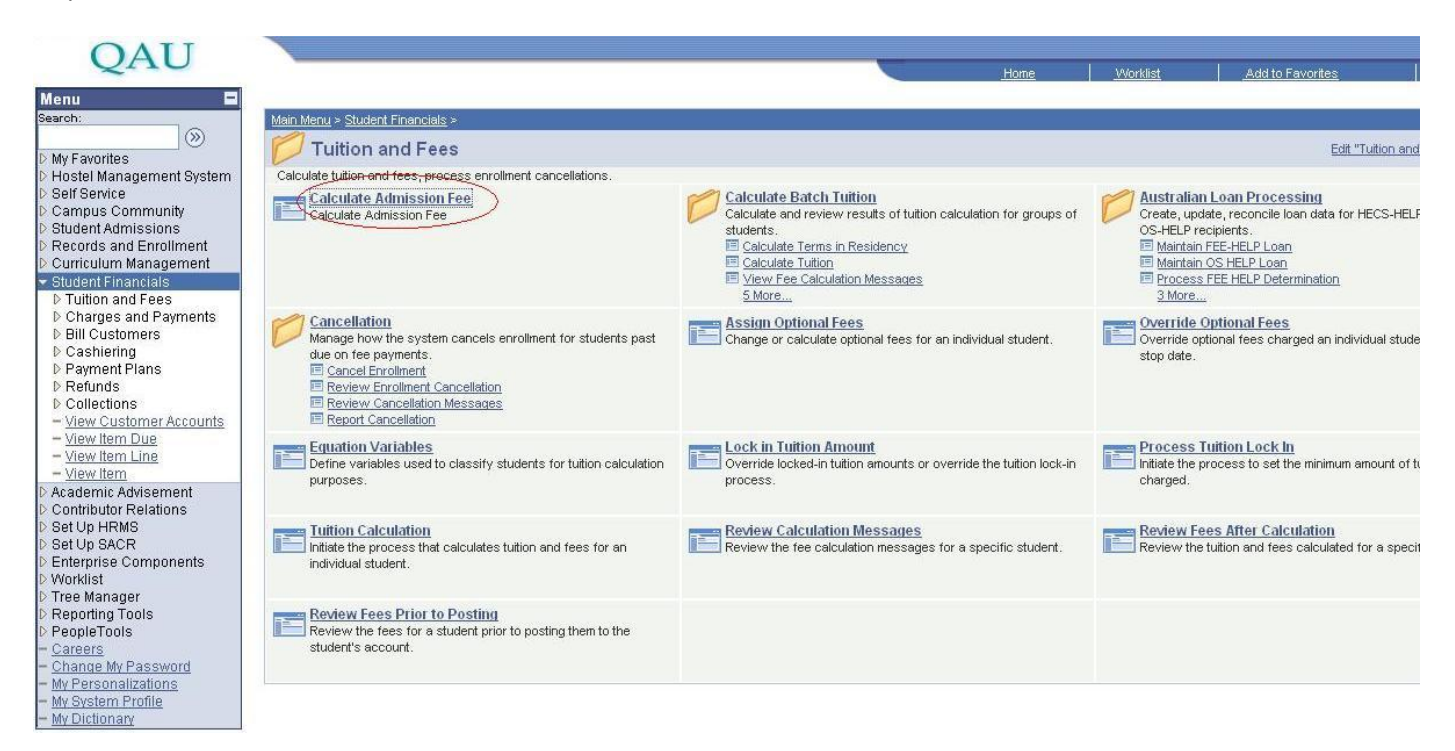

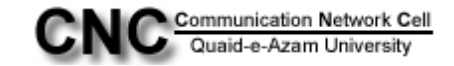

#### Step3: Now Click on Add a New Value tab

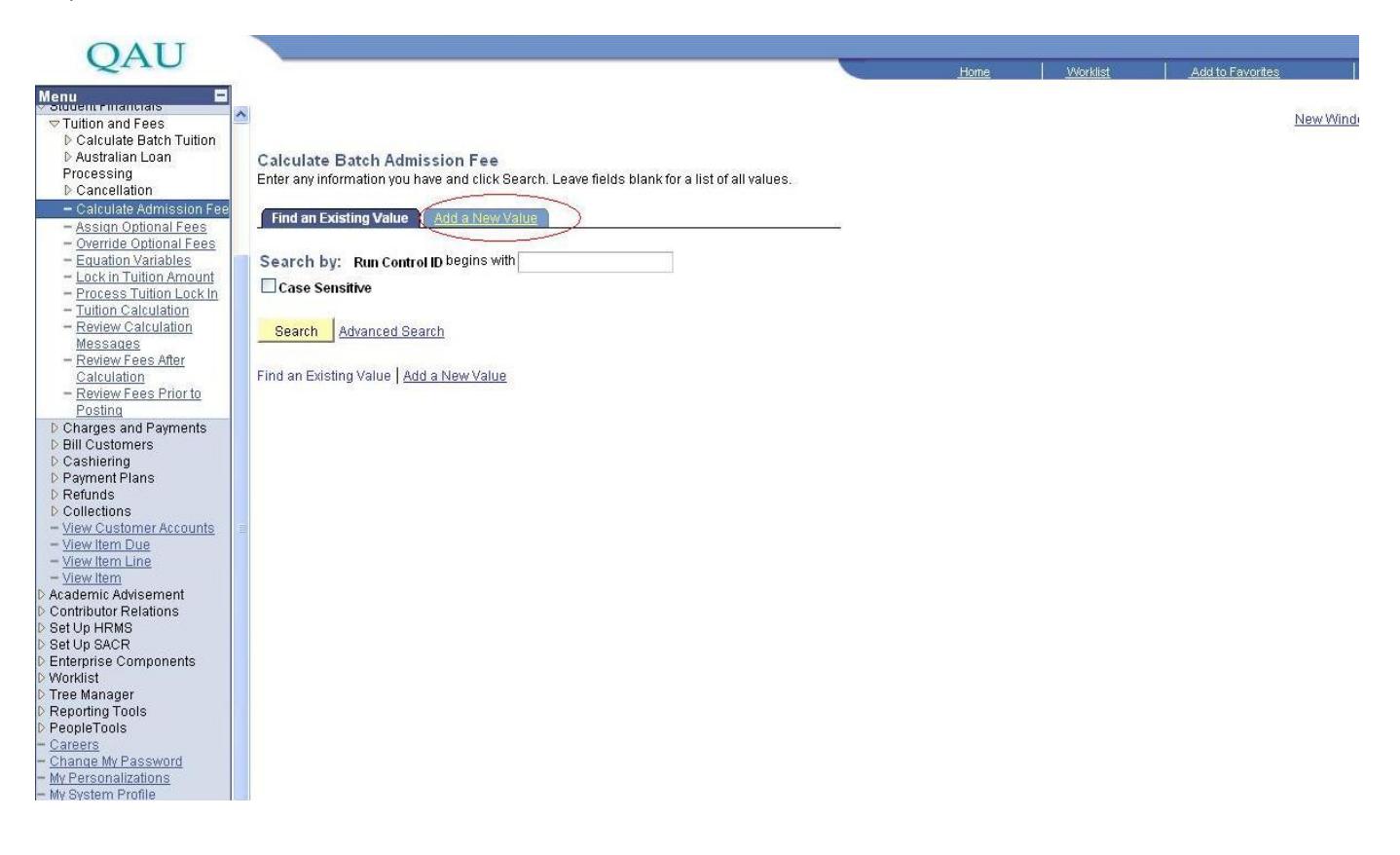

Step4: In Run Control ID type any name that you could use later and click Add button

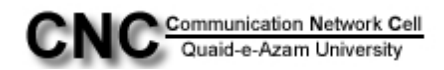

| OATT                                    |                                          |      |                                                                                                    |                  |
|-----------------------------------------|------------------------------------------|------|----------------------------------------------------------------------------------------------------|------------------|
| QAU                                     |                                          | Home | Worklist                                                                                                    | Add to Favorites |
|                                         | 1                                        |      | and a second second sec |                  |
| Student Financials                      |                                          |      |                                                                                                    |                  |
| 🗢 Tuition and Fees                      |                                          |      |                                                                                                    | New Wind         |
| Calculate Batch Tuition                 |                                          |      |                                                                                                    |                  |
| D Australian Loan                       | Calculate Batch Admission Fee            |      |                                                                                                    |                  |
| Processing                              |                                          |      |                                                                                                    |                  |
| Cancellation                            | Find an Existing Value Add a New Value   |      |                                                                                                    |                  |
| - Calculate Admission Fee               |                                          |      |                                                                                                    |                  |
| - Assign Optional Fees                  | Pun Control ID:                          |      |                                                                                                    |                  |
| - Equation Variables                    | Kur control to. mszoo                    |      |                                                                                                    |                  |
| - Lock in Tuition Amount                |                                          |      |                                                                                                    |                  |
| - Process Tuition Lock In               | Add                                      |      |                                                                                                    |                  |
| - Tuition Calculation                   |                                          |      |                                                                                                    |                  |
| - Review Calculation                    | Find on Frighten Volue   Add a NausVolue |      |                                                                                                    |                  |
| Messages                                | Find an Existing value Add a New Value   |      |                                                                                                    |                  |
| - Review Fees After                     |                                          |      |                                                                                                    |                  |
| Calculation                             |                                          |      |                                                                                                    |                  |
| Posting                                 |                                          |      |                                                                                                    |                  |
| D Charges and Payments                  |                                          |      |                                                                                                    |                  |
| ▷ Bill Customers                        |                                          |      |                                                                                                    |                  |
| ▷ Cashiering                            |                                          |      |                                                                                                    |                  |
| Payment Plans                           |                                          |      |                                                                                                    |                  |
| ▷ Refunds                               |                                          |      |                                                                                                    |                  |
| D Collections                           |                                          |      |                                                                                                    |                  |
| - View Customer Accounts                |                                          |      |                                                                                                    |                  |
| - View Item Line                        |                                          |      |                                                                                                    |                  |
| - View Item                             |                                          |      |                                                                                                    |                  |
| Academic Advisement                     |                                          |      |                                                                                                    |                  |
| Contributor Relations                   |                                          |      |                                                                                                    |                  |
| D Set Up HRMS                           |                                          |      |                                                                                                    |                  |
| D Set Up SACR                           |                                          |      |                                                                                                    |                  |
| V Enterprise Components                 |                                          |      |                                                                                                    |                  |
| > Tree Manager                          |                                          |      |                                                                                                    |                  |
| Reporting Tools                         |                                          |      |                                                                                                    |                  |
| PeopleTools                             |                                          |      |                                                                                                    |                  |
| - <u>Careers</u>                        |                                          |      |                                                                                                    |                  |
| - Change My Password                    |                                          |      |                                                                                                    |                  |
| <ul> <li>My Personalizations</li> </ul> |                                          |      |                                                                                                    |                  |

Step5: Now at Calculate Admission Fee and Dues page fill the values from lookup. **\*Academic Institution:** QAUNV, **\*Academic Career:** PGRD, **\*Admit Term: from lookup current term (1111), \*Academic** Program: MSZOO (e.g MSc Animal Sciences)

After filling the values **press saves** button and then Press Run button.

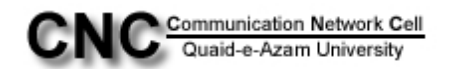

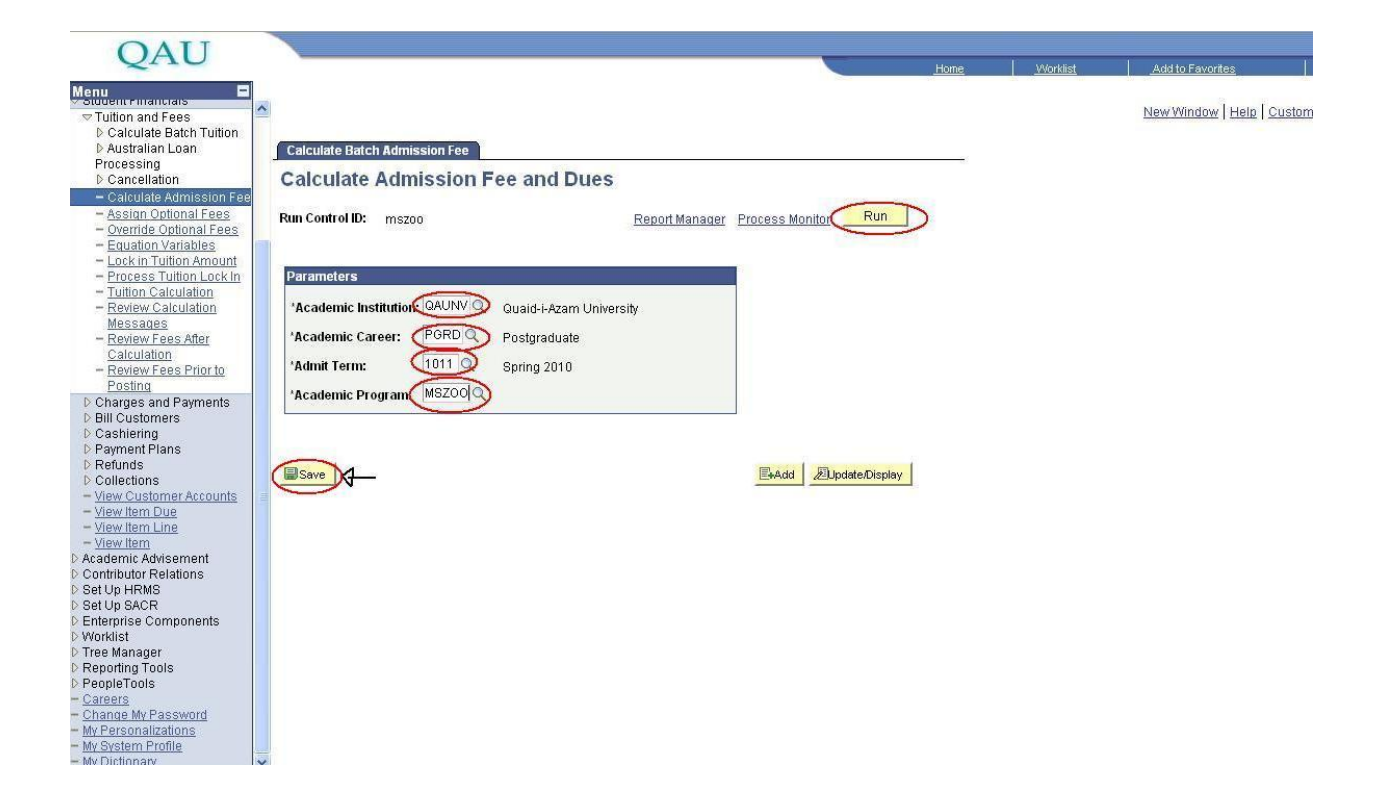

Step5: After pressing Run button you will be directed to another page. On that page press **Ok** button.

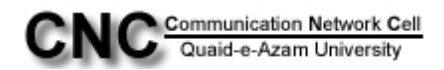

| Seture to temperate   Process Statuale Batch Tunion   Process Statuale Batch Tunion                                                                                                    | OATI                                                                         |                                                                                                    |                        |
|----------------------------------------------------------------------------------------------------|------------------------------------------------------------------------------|----------------------------------------------------------------------------------------------------|------------------------|
| Structure relations       >         Tution and Fees       >         D Catculate Bath Tution       >         Processing       >         Catculate Admission Fee       >         - Asculate Admission Fee       Servet Name:       >         - Catculate Admission Fees       >         - Catculate Admission Fee       >       New Window         - Catculate Admission Fee       >       New Window         - Catculate Admission Fee       >       New Window         - Catculate Admission Fee       >       New Window         - Catculate Admission Fee       CLADMFEE       SOR Report         - Process List       >       >         - Sected Fees Addre       Catculate Admission Fee       CLADMFEE       SOR Report       PDF >       Distribution         O Calculate Admission Fee       CLADMFEE       SOR Report       Yee >       PDF >       Distribution         O Calculate Admission Fee       CLADMFEE       SOR Report       Yee >       PDF >       Distribution         O Calculate Admission Fee       CLADMFEE       SOR Report       Yee >       PDF >       Distribution         O Calculate Admission Fee       CLADMFEE       SOR Report       Yee >       PDF >       Distribution                                                                                                    | QAU                                                                          | Home Worklist                                                                                                    | Add to Favorites       |
| Cardent framework       Process Scheduler Request       New Window Help Custom         Process Scheduler Request       Process Scheduler Request       Process Scheduler Request         Process Scheduler Request       Sever Name:       Process Scheduler Request         Process Scheduler Request       Sever Name:       Process Scheduler Request         Process Scheduler Request       Sever Name:       Process Scheduler Request         Process Scheduler Request       Sever Name:       Process Scheduler Request         Process Scheduler Request       Sever Name:       Process Scheduler         Process Scheduler Request       Sever Name:       Process Scheduler         Process Scheduler Request       Sever Name:       Process Scheduler         Process Scheduler       Sever Name:       Process Name         Process Scheduler       Process Name       Process Name         Process Name       Process Name       Process Name         Process Name       Process Name       Process Name         Process Name       Process Name       Process Name         Process Name       Process Name       Process Name         Process Name       Process Name       Process Name         Process Name       Process Name       Process Name         Process Name       Process N                                                                                                    | Menu 🖃                                                                       | 3                                                                                                    |                        |
| 0. Carculate Bath Tution   0. Australian Valuatian   0. Canculate Satin Columat Fass   0. Carculate Satin Columat Fass   0. Carculate Satin Col                                                                                                    | Tuition and Fees                                                             |                                                                                                    | New Window Help Custor |
| Procession   Calculation   - Saturation Amount   - Oracide Adomisation Res   - Duratide Coloniani Fees   - Duratide Coloniani Fees   - Duratide Colonianianianianianianianianianianianianian                                                                                                    | Calculate Batch Tuition                                                      |                                                                                                    |                        |
| Processing       - Cancelation         - Cancelation       - Cancelation         - Cancelation       - Cancelation         - Sation Columnal Frees       - Cancelation         - Cancelation       - Cancelation         - Cancelation       - Cancelation         - Cancelation       - Cancelation         - Cancelation       - Cancelation         - Cancelation       - Cancelation         - Cancelation       - Cancelation         - Cancelation       - Cancelation         - Cancelation       - Cancelation         - Cancelation       - Cancelation         - Cancelation       - Cancelation         - Cancelation       - Cancelation         - Cancelation       - Cancelation         - Cancelation       - Cancelation         - Cancelation       - Cancelation         - View Usation rAcounts       - Cancelation         - View Usation rAcounts       - Cancelation         - View Usation relation       - Cancelation         - View Usation relation       - Cancelation         - View Usation relation       - Cancelation         - View Usation relation       - Cancelation         - View Usation relation                                                                                                    | Australian Loan                                                              | Process Scheduler Request                                                                                                    |                        |
| P Cancellation           PS           Run Control ID: mszoo             - Canculate Admission Fee           PS           Run Date:           ØTO/702010             - Doktin Cultonal Fees           Run Date:           ØTO/702010           B             - Doktin Cultonal Fees           Recurrence:           Run Time:           333:24PM           Reset to Current Date/Time             - Doktin Culton Amount           Process List           Recurrence:           Process List             - Badew Fees Prior to         Dasting           Select Description           Process List             Select Lossomers           Calculation           Calculation           Calculation             Vew Unstormer Accounts           Calculate Admission Fee           CLADMFEE           SOR Report           Pore             Vew Unstormer Accounts           OK           Calculation           OK             Vew Unstormer Accounts           Ok           Calculation           Ok             Vew Unstorena Accoun                                                                                                    | Processing                                                                   |                                                                                                    |                        |
| Server Name:      Process Turbinal Fees     Override Ordional Fees     Override Ordion     Override Ordion     Override Ordional     Override Ordional       | ▷ Cancellation                                                               | User ID: PS Run Control ID: mszoo                                                                                                    |                        |
| Conservise Contonal Eves     Equation Variables     Equation Variables     Equation V       | <ul> <li>Calculate Admission Fee</li> <li>Assign Optional Fees</li> </ul>    |                                                                                                    |                        |
| - Ecuation Variables         - Lockin Tution Anountin         - Dropess Tution Lockin         - Tution Calculation         - Review Fees After<br>Calculation         - Review Fees After<br>Calculation         - Review Fees After<br>Calculation         - Review Fees After<br>Calculate         - Charges Briotic<br>Positing         - Bill Customers         - Calculation         - Bill Customers         - Calculation         - Calculation         - Payment Plans         - View Item Line         - View Item Line         - View Item Calculation         Process Early Components         Workits         Tree Manager         Repositing Tools         PeopleTools         Caraces                                                                                                    | - Override Optional Fees                                                     | Server Name: Run Date: 0/10/12/10                                                                                                    |                        |
| - Lackin Tution Anount         - Process List         - Review Calculation         - Review Calculation         - Beview Fees After<br>Calculation         - Review Cases Prior to<br>Positing         D Charges and Payments         D Bill Customers         D Calculations         - Seview Ferror         D Collections         - View Customer Acounts         - Wew Item Line         - Wew Item Line         - Wew Item Line         - Wave Item Components         Retrime Feations         Set Up HRMS         Set Up HRMS         Set Up HRMS         Paynert Penstor         - Mew Item Line         - Wave Item Components         Retrime Advisement<br>Contributor Relations         Set Up HRMS         Set Up HRMS         Set Up HRMS         Paperent Penstor         - Tree Manager<br>Reporting Tools         PeopleTools         Canceus                                                                                                    | - Equation Variables                                                         | Recurrence: Ren Time: 3:33:24PM Reset to Current Date/Time                                                                                                    |                        |
| - Putton Calculation         - Review Calculation         - Review Calculation         - Review Pass After<br>Calculation         - Review Pass After<br>Calculation         - Review Pass Prior to<br>Positing         D Charges and Payments         D Calculate Admission Fee         Calculate Admission Fee         Veewige         View Item <t< td=""><td><ul> <li>Lock in Tuition Amount</li> <li>Breasses Tuition Lock In</li> </ul></td><td>Time Zone:</td><td></td></t<>                                                                                                    | <ul> <li>Lock in Tuition Amount</li> <li>Breasses Tuition Lock In</li> </ul> | Time Zone:                                                                                                    |                        |
| <ul> <li>Review Calculation<br/>Messades<br/>Review Process Item Process Type 'Type 'format Distribution<br/>Messades<br/>Review Process Item Process Type 'Type 'format Distribution<br/>Calculate Admission Fee CLADMFEE SQR Report Web ♥ PDF ♥ Distribution<br/>Calculate Admission Fee CLADMFEE SQR Report Web ♥ PDF ♥ Distribution<br/>Posting<br/>D Charges and Payments<br/>D Bill Customers<br/>D Calculate Admission Fee CLADMFEE SQR Report Web ♥ PDF ♥ Distribution<br/>Web ♥ PDF ♥ Distribution<br/>Posting<br/>D Charges and Payments<br/>D Calculate Admission Fee CLADMFEE SQR Report Web ♥ PDF ♥ Distribution<br/>Web ♥ PDF ♥ Distribution<br/>Posting<br/>D Charges And Payments<br/>D Collections<br/>P View Utem Line<br/>- View Utem Claus<br/>Set Up SACR<br/>Enterprise Components<br/>Worklist<br/>Tree Manager<br/>Reporting Tools<br/>PeopleTools<br/>Cancers<br/>Charge Mr Password</li> </ul>                                                                                                    | - Tuition Calculation                                                        | Dropss List                                                                                                    |                        |
| Messages       Indexts       Indexts       Index       Indexts       Indexts                                                                                                    | - Review Calculation                                                         | Select Description Process Name Process Type 'Type 'Exempt Distribution                                                                                                    |                        |
| Calculate Admission Fee     Codowree     Surk Report     Vieu     For     Desinconon     Calculate Admission Fee     Codowree     Surk Report     Por     Desinconon     Codowree     Surk Report     Por     Desinconon     Codowree     Surk Report     Por     Desinconon     Codowree     Surk Report     Por     Desinconon     Codowree     Surk Report     Por     Desinconon     Codowree     Surk Report     Por     Desinconon     Codowree     Surk Report     Por     Desinconon     Codowree     Surk Report     Por     Desinconon     Codowree     Surk Report     Codowree     Surk Report     Surk Report     Codowree     Surk Report     Codowree     Surk Report     Surk Report     Surk     Surk Report     Sur      | Messages                                                                     | Columnation for a columnation of the column of the column |                        |
| <ul> <li><u>Review Res Prior to</u><br/>Positing</li> <li>Charges and Payments</li> <li>Bill Customers</li> <li>Cashering</li> <li>Cashering</li> <li>Cashering</li> <li>Collections</li> <li><u>View Item Customer Accounts</u></li> <li><u>View Item Customer Accounts</u></li> <li><u>View Item Customer Accounts</u></li> <li><u>View Item Customer Advisement</u></li> <li><u>View Item Customer Advisement</u></li> <li><u>View Item Customer Advisement</u></li> <li><u>View Item Customer Bayments</u></li> <li><u>View Item Customer Bayments</u></li> <li><u>View Item Customer Bayments</u></li> <li><u>View Item Customer Bayments</u></li> <li><u>View Item Customer Bayments</u></li> <li><u>View Item Customer Bayments</u></li> <li><u>View Item Customer Bayments</u></li> <li><u>Caster Bayments</u></li> <li><u>Careers</u></li> <li><u>Cancel Bayments</u></li> </ul>                                                                                                    | - Review Fees After                                                          | Calculate Admission Fee CLADWFEE SQR Report Web PDF Distribution                                                                                                    |                        |
| Positing       Positing         Positing       Cashering         Payment Plans       OK Cancel         Payment Plans       OK Cancel         Payment Plans       OK Cancel         Payment Plans       OK Cancel         Payment Plans       OK Cancel         Payment Plans       OK Cancel         View Utem Due       View Utem Advisement         View Utem Advisement       Contributor Relations         Set Up BACR       Set Up BACR         Enterprise Components       Worklist         Tree Manager       Reporting Tools         PeopleTools       Cancers         Chanae MY Password       Enterprise Components                                                                                                    | - Review Fees Prior to                                                       |                                                                                                    |                        |
| Charges and Payments         D Bill Customers         Cashiering         Payment Plans         Cellocitions         View Votionmer Accounts         View Item Due         View Item Due         View Item Charges         Set Up HRM         Set Up HRMS         Set Up BACR         Enterprise Components         Worklist         Tree Manager         Reponting Tools         PeopleTools         Careers         Careers                                                                                                    | Posting                                                                      |                                                                                                    |                        |
| <ul> <li>Definition</li> <li>Cashering</li> <li>Cashering</li> <li>Cashering</li> <li>Cashering</li> <li>Collections</li> <li>View VenDue</li> <li>View Item Due</li> <li>View Item Due</li> <li>View Item Control</li> <li>View Item Advisement</li> <li>Control</li> <li>Set Up RACR</li> <li>Enterprise Components</li> <li>Worklist</li> <li>Tree Manager</li> <li>Reporting Tools</li> <li>People Tools</li> <li>Cancel</li> </ul>                                                                                                    | D Charges and Payments                                                       |                                                                                                    |                        |
| C Cashiering       OK       Cancel         P Payment Plans       OK       Cancel         O Collections       -       View Customer Accounts       -         - View Item Due       -       View Item Advisement       -         - View Item Advisement       -       Control of the Advisement       -         Control to Control to Components       -       View Item Advisement       -         Control to Components       -       -       -         Verkiter Namager       -       -       -         Reporting Tools       -       -       -         Careers       -       -       -         Change MY Password       -       -       -                                                                                                    | D Bill Customers                                                             |                                                                                                    |                        |
| Partinition         Partinition         Partinition         Polections         View Utem Due         View Witem Due         View Witem Due         View Witem Contributor Relations         Set Up SACR         Enterprise Components         Worklist         Tree Manager         Reporting Tools         PeopleTools         Careers         Change MY Password                                                                                                    | D Cashiering                                                                 | OK Cancel                                                                                                    |                        |
| Collections       -         - View Ventm Due       -         - View Ventm Due       -         - View Ventm Line       -         - Maw Ventm       -         Academic Advisement       -         Contributor Relations       -         Set Up HRM       -         Set Up SACR       -         Enterprise Components       -         Worklist       -         Reporting Tools       -         PeopleTools       -         Careers       -         Channe Mr Password       -                                                                                                    | D Refunds                                                                    |                                                                                                    |                        |
| <ul> <li>View Ustomer Accounts</li> <li>View Item Due</li> <li>View Item Line</li> <li>View Item Advisement</li> <li>Contributor Relations</li> <li>Set Up HRMS</li> <li>Set Up SACR</li> <li>Enterprise Components</li> <li>Worklist</li> <li>Pree Manager</li> <li>Reporting Tools</li> <li>People Tools</li> <li>Caraers</li> <li>Caraers</li> </ul>                                                                                                    | D Collections                                                                |                                                                                                    |                        |
| View Item Line     View Item Line     View Item Advisement Contributor Relations Set Up RRMS Set Up RRMS Set Up RACR Enterprise Components Worklist Tree Manager Reporting Tools People Tools Careers Careers Car      | - <u>View Customer Accounts</u>                                              |                                                                                                    |                        |
| View tem     Academic Advisement     Contributor Relations     Set Up HRMS     Set Up BACR     Enterprise Components     Worklist     Tree Manager     Reporting Tools     PeopleTools     Careers     Careers     Careers                                                                                                    | - <u>View Item Line</u>                                                      |                                                                                                    |                        |
| Academic Advisement Contributor Relations Set Up HRMS Set Up SACR Enterprise Components Worklist Tree Manager Reporting Tools PeopleTools Careers Career Careers Careers Caree | - View Item                                                                  |                                                                                                    |                        |
| Contributor Relations<br>Set Up HRMs<br>Set Up SACR<br>Enterprise Components<br>Worklist<br>Reporting Tools<br>PeopleTools<br>Careers<br>Careers                                                                                                    | Academic Advisement                                                          |                                                                                                    |                        |
| Set Up BACR<br>Enterprise Components<br>Worklist<br>Tree Manager<br>Reporting Tools<br>PeopleTools<br>Careers<br>Chanae Mr Password                                                                                                    | Contributor Relations                                                        |                                                                                                    |                        |
| Enterprise Components Worklist Tree Manager Reporting Tools PeopleTools Careers Careers                                                                                                    | Set Up HRMS                                                                  |                                                                                                    |                        |
| Worklist<br>Tree Manager<br>Reporting Tools<br>PeopleTools<br>Careers<br>Chanae Mr Password                                                                                                    | Enterprise Components                                                        |                                                                                                    |                        |
| Tree Manager Reporting Tools PeopleTools Careers Careers Chanae Mr Password                                                                                                    | > Worklist                                                                   |                                                                                                    |                        |
| Reporting Tools PeopleTools Careers Careers Careers Canade My Password                                                                                                    | D Tree Manager                                                               |                                                                                                    |                        |
| Careers<br>Change My Password                                                                                                    | Reporting Tools                                                              |                                                                                                    |                        |
| Change My Password                                                                                                    | - Careers                                                                    |                                                                                                    |                        |
|                                                                                                    | - Change My Password                                                         |                                                                                                    |                        |
| My Personalizations                                                                                                    | - My Personalizations                                                        |                                                                                                    |                        |
| My System Profile                                                                                                    | <ul> <li>My System Profile</li> <li>My Dictionary</li> </ul>                 |                                                                                                    |                        |

Step6: After pressing **Ok** button you will be directed to the page Calculate Admission Fee and Dues, here press on link **Process Monitor** 

| OAU                                                                               |                                                        |      |                  |                     |
|-----------------------------------------------------------------------------------|--------------------------------------------------------|------|------------------|---------------------|
| QIIO                                                                              |                                                        | Home | <u>VVorklist</u> | Add to Favorites    |
| Curriculum Management     Student Einensiele                                      | <u>^</u>                                               |      |                  | New Window Help Cus |
| Tuition and Fees                                                                  | Calculate Batch Admission Fee                          |      |                  |                     |
| Calculate Batch Tuition Australian Loan                                           | Calculate Admission Fee and Dues                       |      |                  |                     |
| Processing                                                                        | oulculate Admission Fee and Bacs                       |      |                  |                     |
| <ul> <li>Cancellation</li> <li>Calculate Admission Fee</li> </ul>                 | Run Control ID: mszoo Report Manage Process Monitor Ru | n    |                  |                     |
| - Assign Optional Fees                                                            |                                                        |      |                  |                     |
| <ul> <li>Override Optional Fees</li> <li>Equation Variables</li> </ul>            | Parameters                                             |      |                  |                     |
| - Lock in Tuition Amount                                                          |                                                        |      |                  |                     |
| - Tuition Calculation                                                             | *Academic Institution: GAUNY Q Quaid-i-Azam University |      |                  |                     |
| - Review Calculation                                                              | *Academic Career: PGRD Q Postgraduate                  |      |                  |                     |
| <ul> <li>Messages</li> <li>Review Fees After</li> </ul>                           | *Admit Term: 1011 Q Spring 2010                        |      |                  |                     |
| Calculation                                                                       | *Academic Program: MSZ00 Q M Sc Animal Sciences        |      |                  |                     |
| Posting                                                                           |                                                        |      |                  |                     |
| D Charges and Payments                                                            |                                                        |      |                  |                     |
| D Bill Customers                                                                  |                                                        |      |                  |                     |
| Payment Plans                                                                     | Save AReturn to Search                                 | play |                  |                     |
| D Refunds                                                                         |                                                        |      |                  |                     |
| - View Customer Accounts                                                          |                                                        |      |                  |                     |
| - View Item Due                                                                   |                                                        |      |                  |                     |
| - <u>View Item Line</u>                                                           |                                                        |      |                  |                     |
| Academic Advisement                                                               |                                                        |      |                  |                     |
| Contributor Relations                                                             |                                                        |      |                  |                     |
| ▷ Set Up HRMS                                                                     |                                                        |      |                  |                     |
| ▷ Set Up SACR                                                                     |                                                        |      |                  |                     |
| D Enterprise Components                                                           |                                                        |      |                  |                     |
| D Tree Manager                                                                    |                                                        |      |                  |                     |
| Reporting Tools                                                                   |                                                        |      |                  |                     |
| PeopleTools                                                                       |                                                        |      |                  |                     |
| - <u>Careers</u>                                                                  |                                                        |      |                  |                     |
| <ul> <li><u>Change My Password</u></li> <li><u>My Decempilizations</u></li> </ul> |                                                        |      |                  |                     |
| My System Profile                                                                 |                                                        |      |                  |                     |
| - My Dictionary                                                                   | ×                                                      |      |                  |                     |

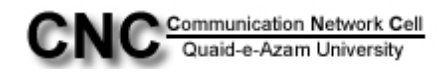

Step7: Now you will see a process in queue, **click Refresh button** till it shows status Success.

| OAU                             |                     |                         |          |             |                          |              |              |                  |        |                  |
|---------------------------------|---------------------|-------------------------|----------|-------------|--------------------------|--------------|--------------|------------------|--------|------------------|
| X                               |                     |                         |          |             |                          |              | <u>Home</u>  | <u>VVorklist</u> | Add to | <u>Favorites</u> |
| Menu 🗖                          |                     |                         |          |             |                          |              |              |                  |        |                  |
| Curriculum Management           | ~                   |                         |          |             |                          |              |              |                  | New Wi | ndow Help Cu     |
| Student Financials              |                     |                         |          |             |                          |              |              |                  |        |                  |
| ⊤ Tuition and Fees              | Process List        | Server List             |          |             |                          |              |              |                  |        |                  |
| Calculate Batch Tuition         |                     |                         |          |             |                          | _            |              |                  |        |                  |
| Processing                      | View Process Re     | quest For               |          |             |                          |              |              |                  |        |                  |
| ▷ Cancellation                  | User ID: PS         | Q Type:                 |          | <b>v</b> 1a | st: 1 Hours              | Refresh      |              |                  |        |                  |
| – Calculate Admission Fee       |                     |                         |          |             |                          |              |              |                  |        |                  |
| - Assign Optional Fees          | Server: PSNT        | Name:                   |          |             | stance: to               |              |              |                  |        |                  |
| - Override Optional Fees        | Run                 | Distribution            |          | *           | Save On Refresh          |              |              |                  |        |                  |
| - Equation Variables            | Status:             | Status                  |          |             |                          | 10-          | 1771         |                  |        |                  |
| - Process Tuition Lock In       | Process List        |                         |          |             | Customize   Find         | View All   🎟 | First 🛄 1 of | 1 🕒 Last         |        |                  |
| - Tuition Calculation           | Select Instance S   | Sea. Process Type       | Process  | User        | Run Date/Time            | Run Status   | Distribution | Details          |        |                  |
| - Review Calculation            |                     |                         | Name     |             |                          |              | Status       |                  |        |                  |
| Messages                        | 24792               | SQR Report              | CLADMFEE | PS          | 07/07/2010 3:38:21PM PDT | Initiated    | N/A          | Details          |        |                  |
| - <u>Review Fees After</u>      |                     |                         |          |             |                          |              |              |                  |        |                  |
| = Review Fees Prior to          |                     |                         |          |             |                          |              |              |                  |        |                  |
| Posting                         |                     |                         |          |             |                          |              |              |                  |        |                  |
| D Charges and Payments          |                     |                         |          |             |                          |              |              |                  |        |                  |
| Bill Customers                  |                     |                         |          |             |                          |              |              |                  |        |                  |
| D Cashiering                    |                     |                         |          |             |                          |              |              |                  |        |                  |
| D Refunds                       | Go back to Calcula  | ate Batch Admission Fee |          |             |                          |              |              |                  |        |                  |
| D Collections                   |                     |                         |          |             |                          |              |              |                  |        |                  |
| - <u>View Customer Accounts</u> |                     |                         |          |             |                          |              |              |                  |        |                  |
| - <u>View Item Due</u>          | Save Notif          | fv.                     |          |             |                          |              |              |                  |        |                  |
| - View Item                     |                     |                         |          |             |                          |              |              |                  |        |                  |
| Academic Advisement             | Process List   Serv | er List                 |          |             |                          |              |              |                  |        |                  |
| Contributor Relations           |                     |                         |          |             |                          |              |              |                  |        |                  |
| Set Up HRMS                     |                     |                         |          |             |                          |              |              |                  |        |                  |
| Set Up SACR                     |                     |                         |          |             |                          |              |              |                  |        |                  |
| Worklist                        |                     |                         |          |             |                          |              |              |                  |        |                  |
| Tree Manager                    |                     |                         |          |             |                          |              |              |                  |        |                  |
| Reporting Tools                 |                     |                         |          |             |                          |              |              |                  |        |                  |
| PeopleTools                     |                     |                         |          |             |                          |              |              |                  |        |                  |
| Change My Password              |                     |                         |          |             |                          |              |              |                  |        |                  |
| - My Personalizations           |                     |                         |          |             |                          |              |              |                  |        |                  |
| - <u>My System Profile</u>      |                     |                         |          |             |                          |              |              |                  |        |                  |
| My Dictionary                   | *                   |                         |          |             |                          |              |              |                  |        |                  |

Step8: After getting success status, press on link Go back to Calculate Batch Admission Fee

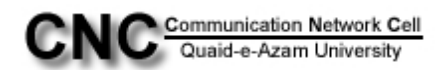

| OAU                                                                                                    |                                                |                                |                                 |                           |
|----------------------------------------------------------------------------------------------------|------------------------------------------------|--------------------------------|---------------------------------|---------------------------|
| QNU                                                                                                    |                                                |                                | Home Worklist                   | Add to Favorites          |
| urriculum Management<br>tudent Financials                                                                                                    |                                                |                                |                                 | New Window   Help   Custo |
| Tuition and Fees                                                                                                    | Process List Server List                       |                                |                                 |                           |
| Calculate Batch Fution<br>Australian Loan                                                                                                    | View Process Request For                       |                                |                                 |                           |
| Processing                                                                                                    |                                                |                                |                                 |                           |
| > Cancellation                                                                                                    | User ID: PS 🔍 Type:                            | Last: 1 Hours 🛛 Refr           | esh                             |                           |
| <ul> <li>Calculate Admission Fei</li> <li>Assign Ontional Ease</li> </ul>                                                                                                    | Server: PSNT V Name:                           | Q Instance: to                 |                                 |                           |
| Override Optional Fees     Equation Variables                                                                                                    | Run Distribution Status:                       | Save On Refresh                |                                 |                           |
| Lock in Tuition Amount                                                                                                    | Process List                                   | Customize   Find   View        | All   📶 First 🗹 1-2 of 2 🕩 Last |                           |
| Tuition Calculation                                                                                                    | Select Instance Seq. Process Type Process Name | <u>User Run Date/Time Ru</u>   | un Status Distribution Details  |                           |
| Messages                                                                                                    | 24793 SQR Report CLADMFEE                      | PS 07/07/2010 3:38:46PM PDT (S | uccess Posted <u>Details</u>    |                           |
| Review Fees After<br>Calculation<br>Review Fees Prior to                                                                                                    | 24792 SQR Report CLADMFEE                      | PS 07/07/2010 3:38:21PM PDT S  | uccess Posted <u>Details</u>    |                           |
| Pusiting<br>Insiges and Payments<br>aispiering<br>ashiering<br>aunds<br>allections<br>ew Customer Accounts<br>ew Item<br>Due<br>ew Item<br>thoutor Relations<br>Up HRMS<br>Up SACR<br>imprise Components<br>klist<br>Manager<br>orting Tools<br>pieTools<br>eers<br>Piersonalizations<br>Account of the Sachard<br>ersonalizations<br>System Profile<br>Dictionary | Co back to Calculate Batch Admission Fee       |                                |                                 |                           |

Step9: Now on left panel click the link "Reporting Tools" and then click "Xml Publisher"

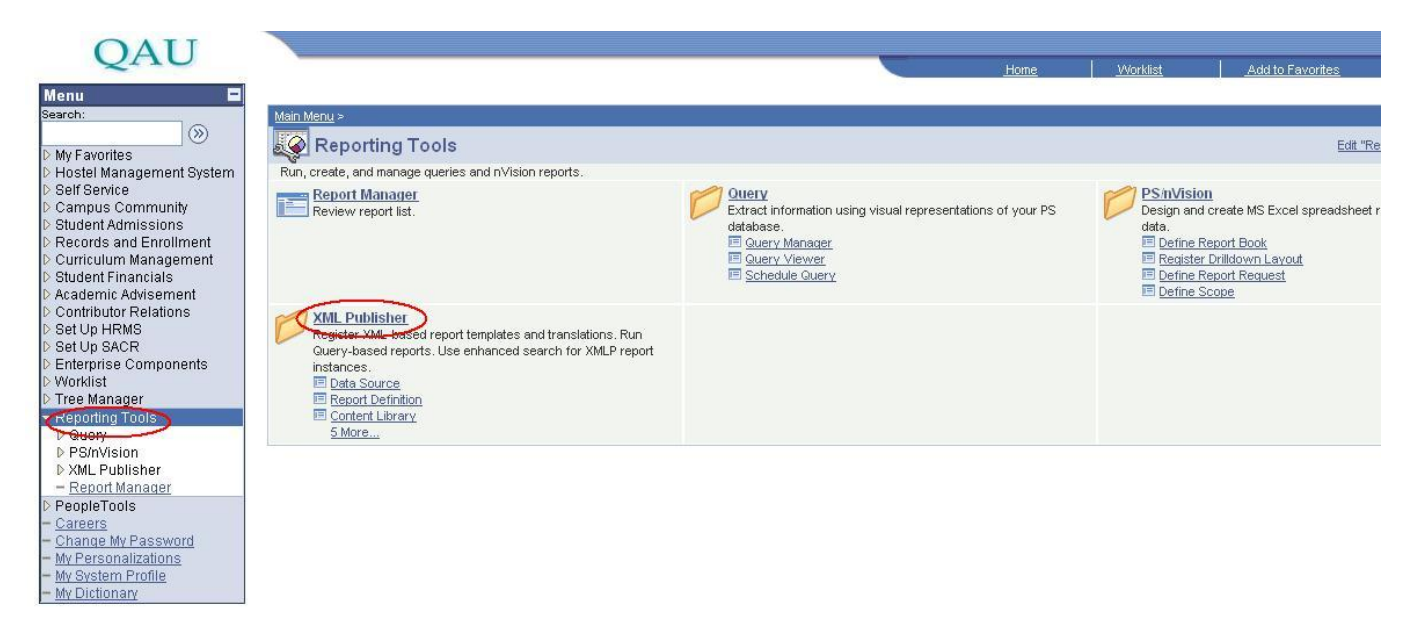

Step10: Now click on "Query Report Viewer" link.

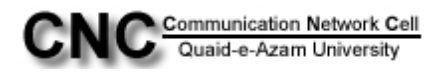

### QAU

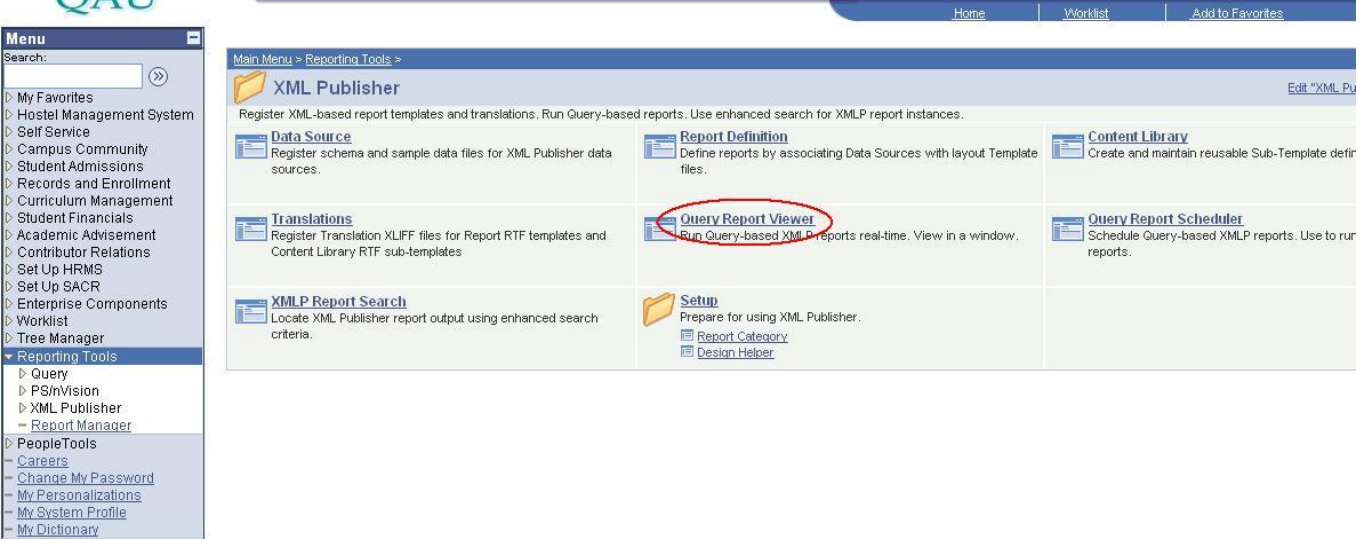

Step11: Now type the report name in begins with as **adm** and **press search button**.

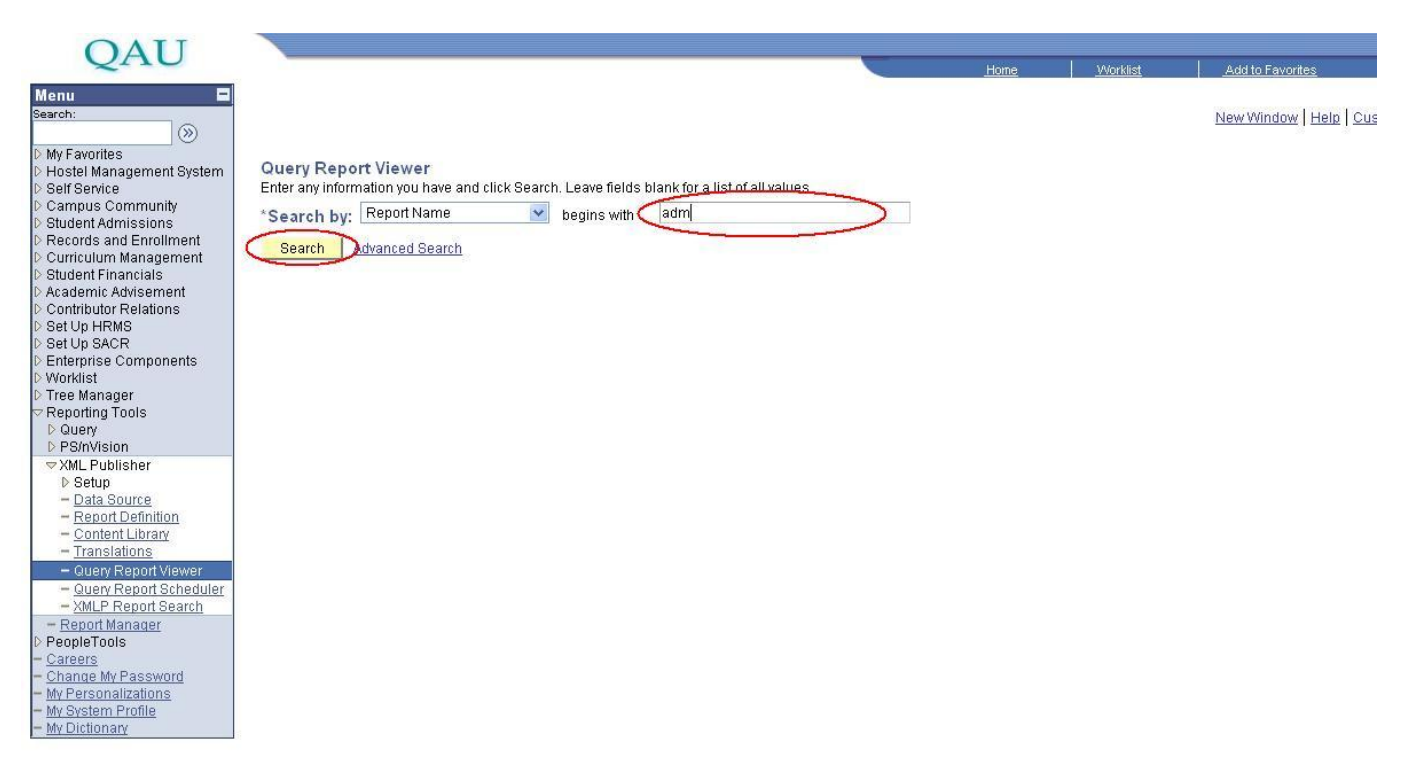

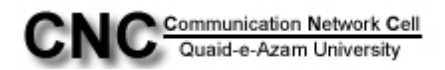

### Step11: You will see the report **"ADM\_FEE\_R"**, now click on <u>View Report</u> link

| OAU                                                                                                   |                                                   |                                                           |                                                |                                                                                                    |             | MR 100.000 (1007) |                        |
|----------------------------------------------------------------------------------------------------|---------------------------------------------------|-----------------------------------------------------------|------------------------------------------------|----------------------------------------------------------------------------------------------------|-------------|-------------------|------------------------|
| ZI I U                                                                                                |                                                   |                                                           |                                                |                                                                                                    | Home        | Worklist          | Add to Favorites       |
| Menu                                                                                                  |                                                   |                                                           |                                                |                                                                                                    |             |                   | New Window   Help   CL |
| D Hostel Management System<br>D Self Service<br>D Campus Community<br>D Student Admissions            | Query Report<br>Enter any informat<br>*Search by: | Viewer<br>ion you have and click Search. I<br>Report Name | _eave fields blank for a lis<br>egins with ADM | t of all values.                                                                                               |             |                   |                        |
| <ul> <li>Records and Enrollment</li> <li>Curriculum Management</li> <li>Student Financials</li> </ul> | Search Adv                                        | anced Search                                              | 12                                             |                                                                                                    |             |                   |                        |
| D Academic Advisement                                                                                 | Search Result                                     | s snow remplate Promp                                     | <u>15</u>                                      | <b>1</b>                                                                                                    |             |                   |                        |
| Set Up HRMS                                                                                           | Report Definition                                 | Description                                               | Customize   Fi                                 | ind View All III First 🕮 1-3 o                                                                                 | f 3 LL Last |                   |                        |
| D Set Up SACR                                                                                         | Report name                                       | Description                                               | ADMIT CAPP                                     | Tormal burst vie                                                                                               | wReport     |                   |                        |
| D Enterprise Components                                                                               | ADMIT_CARD                                        | Admit Card                                                | ADMIT_CARD                                     |                                                                                                    | w Report    |                   |                        |
| D WORKIIST                                                                                            | (ADM_FEE_R)                                       | Admission Fee Report                                      | ADM_FEE_Q                                      | PDF 🔽 N 🛛 🚺                                                                                                    | w Report    |                   |                        |
| Reporting Tools                                                                                       | ADM_RATIO                                         | ADM_ RATIO                                                | ADM_RATIO                                      | PDF 🔽 N Vie                                                                                                    | w Report    |                   |                        |
| D Query                                                                                               |                                                   |                                                           |                                                | And a second second second second second second second second second second second second second second second |             |                   |                        |
| D PS/nVision                                                                                          |                                                   |                                                           |                                                |                                                                                                    |             |                   |                        |
| Setun                                                                                                 |                                                   |                                                           |                                                |                                                                                                    |             |                   |                        |
| - Data Source                                                                                         |                                                   |                                                           |                                                |                                                                                                    |             |                   |                        |
| - Report Definition                                                                                   |                                                   |                                                           |                                                |                                                                                                    |             |                   |                        |
| - Content Library                                                                                     |                                                   |                                                           |                                                |                                                                                                    |             |                   |                        |
| - Iranslations                                                                                        |                                                   |                                                           |                                                |                                                                                                    |             |                   |                        |
| - Query Report Viewer                                                                                 |                                                   |                                                           |                                                |                                                                                                    |             |                   |                        |
| - XMLP Report Search                                                                                  |                                                   |                                                           |                                                |                                                                                                    |             |                   |                        |
| - Report Manager                                                                                      |                                                   |                                                           |                                                |                                                                                                    |             |                   |                        |
| D PeopleTools                                                                                         |                                                   |                                                           |                                                |                                                                                                    |             |                   |                        |
| - <u>Careers</u>                                                                                      |                                                   |                                                           |                                                |                                                                                                    |             |                   |                        |
| - My Personalizations                                                                                 |                                                   |                                                           |                                                |                                                                                                    |             |                   |                        |
| - My System Profile                                                                                   |                                                   |                                                           |                                                |                                                                                                    |             |                   |                        |
| - <u>My Dictionary</u>                                                                                |                                                   |                                                           |                                                |                                                                                                    |             |                   |                        |

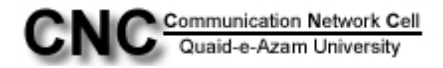

Step12: In ID box type the student ID and click **"OK"button** to open the Chillan form in Pdf file. Take the print of it.

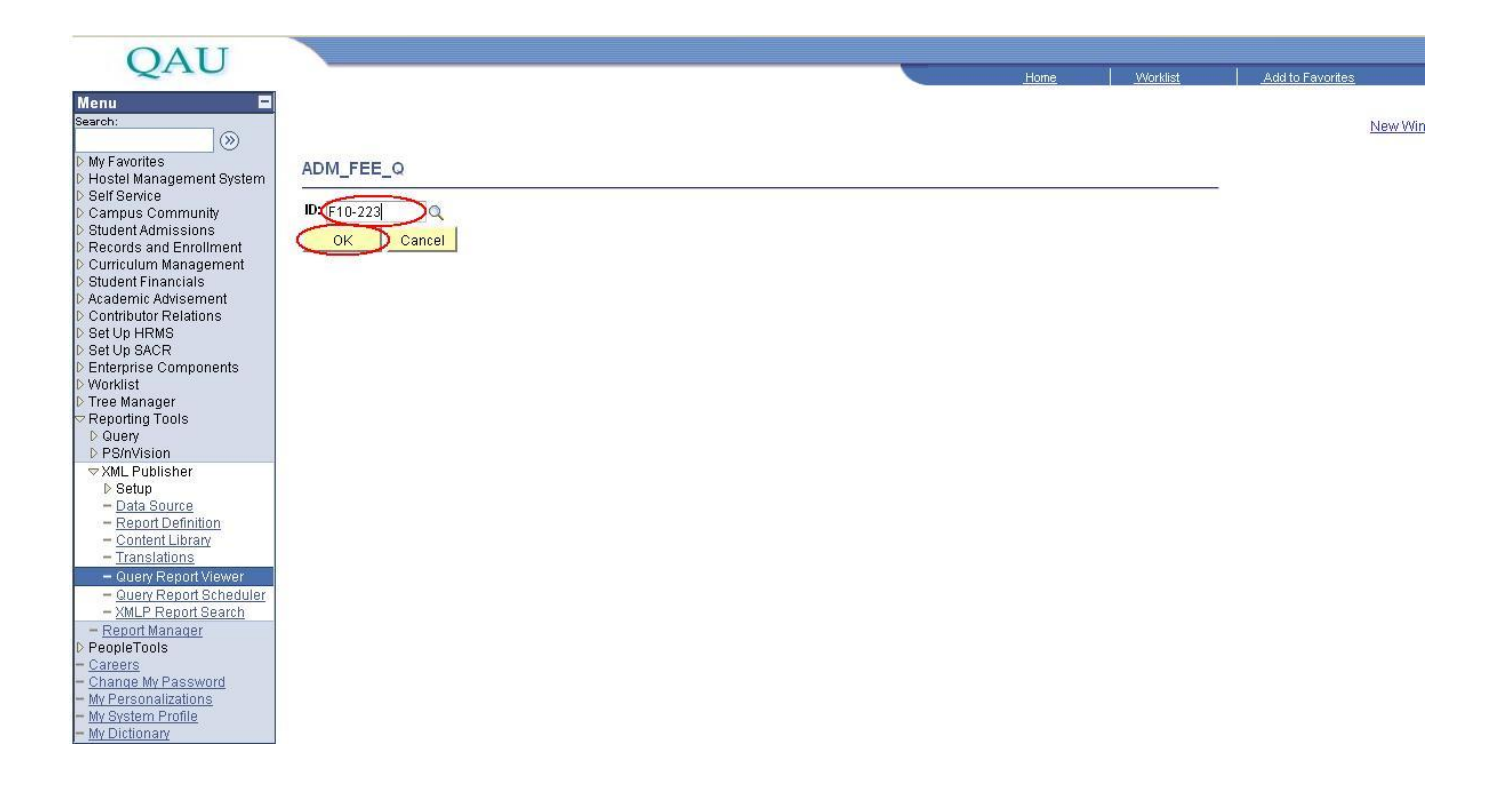

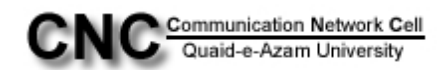